## 24/03/2017

Passo 3: Teste a comunicação do Certificado com o Servidor. - PC Sistemas - TDN

PC Sistemas / ... / Saiba o que fazer quando houver Notas Pendentes (paradas) na aba Notas a serem enviadas da rotina 1452.

Passo 3: Teste a comunicação do Certificado com o Servidor. PUBLICADO

Criado por Ana Karolina Silva Camargo, última alteração por Eriany da Cruz Matos agora há pouco

Esta documentação aplica-se às versões 23, 26 e 27 do WinThor, as quais a PC Sistemas oferece suporte. Saiba como atualizar o WinThor clicando aqui.

## Comunicação do Certificado com o Servidor

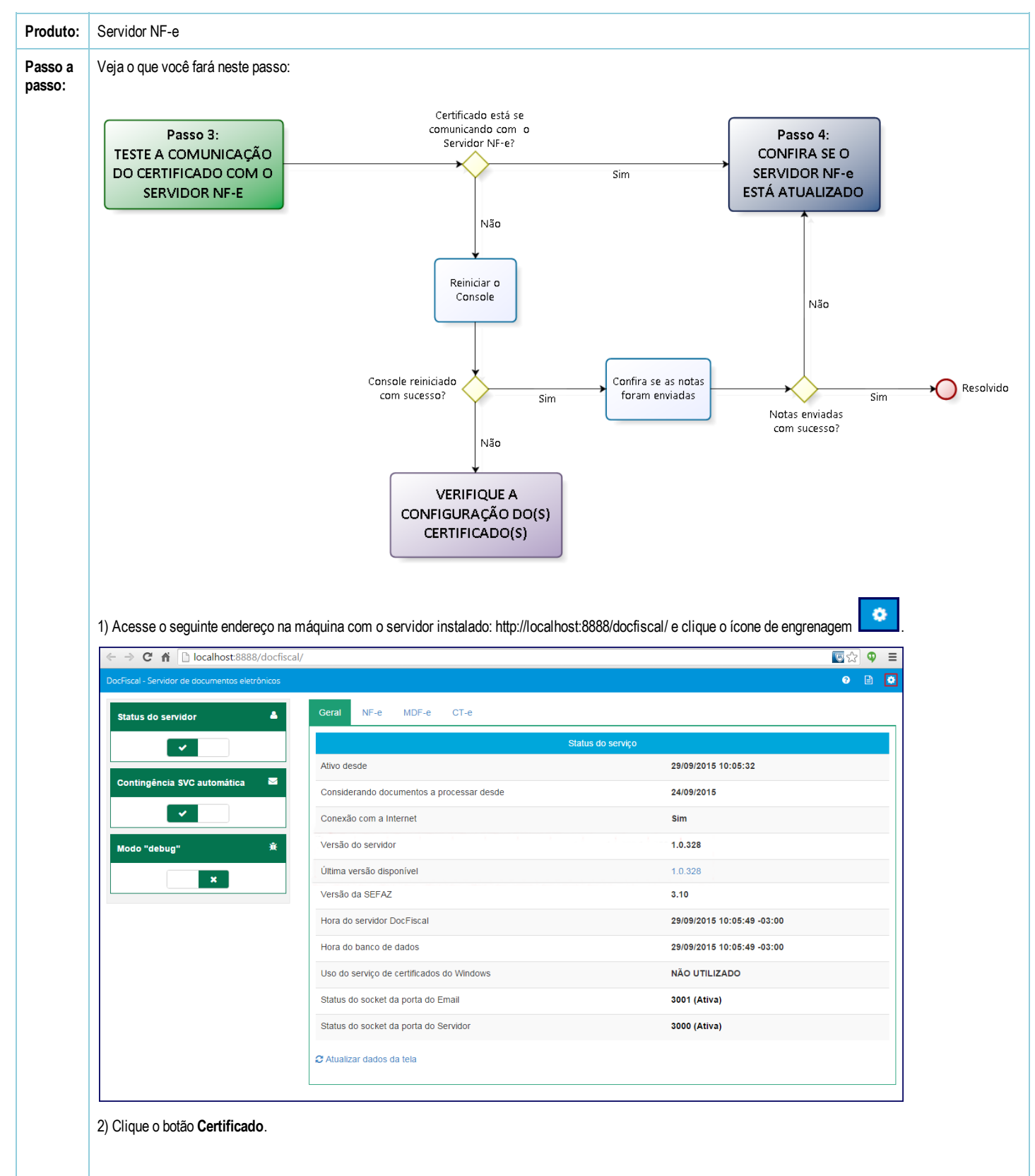

|                                                                                                    |                                                                                                    | ~ ~                                                            |                                                   |                                        |                               |                                             |            |
|----------------------------------------------------------------------------------------------------|----------------------------------------------------------------------------------------------------|----------------------------------------------------------------|---------------------------------------------------|----------------------------------------|-------------------------------|---------------------------------------------|------------|
|                                                                                                    |                                                                                                    | Config                                                         | uração                                            |                                        |                               |                                             |            |
| Certificado                                                                                                    | Geral                                                                                                    | Banco de dados                                                 |                                                   | E-mail                                 | 2                             | Proxy                                       |            |
| ٢                                                                                                    |                                                                                                    |                                                                |                                                   |                                        |                               |                                             |            |
| Endereços de Web Services                                                                                                    |                                                                                                    |                                                                |                                                   |                                        |                               |                                             |            |
|                                                                                                    | oglizar o tosto                                                                                                    |                                                                |                                                   |                                        |                               |                                             |            |
| scal - Servidor de documentos eletrônicos                                                                                                    |                                                                                                    |                                                                |                                                   |                                        |                               |                                             | 0 ←        |
| nfigurações - Certificad                                                                                                    | 0                                                                                                    |                                                                |                                                   |                                        |                               |                                             |            |
| ertificado                                                                                                    |                                                                                                    |                                                                |                                                   |                                        |                               |                                             |            |
| Carregar Arquivo Carregar                                                                                                    | do Windows Gera                                                                                                    | r cadeia de confiança                                          | a                                                 |                                        |                               |                                             |            |
| J •                                                                                                    |                                                                                                    |                                                                |                                                   |                                        |                               | Localizar:                                  |            |
| Filial  Empresa                                                                                                    | ¢                                                                                                    | Cnpj Certificado 🍦                                             | Validade \$                                       | Serial                                 |                               | ¢ Açõe                                      | s \$       |
| ibindo 1 a 1 de 1 registros                                                                                                    |                                                                                                    |                                                                | 2010 00 20                                        |                                        | primeiro                      | antariar 1 próvim Te                        | tar kilimo |
| bindo i a i de l'registros                                                                                                    |                                                                                                    |                                                                |                                                   |                                        | primeiro                      | anterior                                    | litimo     |
| <ul> <li>ao for identificada nenhuma</li> <li>Caso apareça algum pro</li> <li>niciar Console</li> </ul>                                                                                                    | inconsistência neste                                                                                                    | e teste, você já po<br>necessário Reini                        | de ir para o F<br>iciar o Conse                   | PASSO 4: Con<br>ole.                   | fira se o Ser                 | vidor está atualizado                       |            |
| ão for identificada nenhuma<br>) Caso apareça algum pro<br>Iniciar Console                                                                                                    | inconsistência nesta                                                                                                    | e teste, você já por<br>necessário Reini                       | de ir para o F<br>iciar o Conso                   | PASSO 4: Con<br>ole.                   | fira se o Ser                 | vidor está atualizado                       | ŕ,         |
| ão for identificada nenhuma<br>) Caso apareça algum pro<br>niciar Console<br>are o Console. Para isso cli                                                                                                    | inconsistência neste<br>blema no teste, será<br>que o tray na barra d                                                        | e teste, você já por<br>necessário Reini<br>e tarefas, em segu | de ir para o F<br>iciar o Conse<br>uida clique co | PASSO 4: Con<br>ole.<br>om o botão esc | fira se o Ser<br>juerdo do mo | vidor está atualizado                       | Ē.         |
| ão for identificada nenhuma<br>) Caso apareça algum pro<br><b>niciar Console</b><br>are o Console. Para isso cli                                                                                                    | inconsistência neste<br>blema no teste, será<br>que o tray na barra d                                                        | e teste, você já por<br>necessário Reini<br>e tarefas, em segu | de ir para o F<br>iciar o Conse<br>uida clique co | PASSO 4: Con<br>ole.                   | fira se o Ser<br>juerdo do mo | vidor está atualizado<br>puse sobre o ícone | £}         |
| ão for identificada nenhuma<br>) Caso apareça algum pro<br>Iniciar Console<br>are o Console. Para isso cli                                                                                                    | inconsistência neste<br>blema no teste, será<br>que o tray na barra d                                                        | e teste, você já por<br>necessário Reini<br>e tarefas, em segu | de ir para o F<br>iciar o Conse<br>uida clique co | PASSO 4: Con<br>ole.                   | fira se o Ser<br>juerdo do mo | vidor está atualizado<br>puse sobre o ícone | <u>[]</u>  |
| ão for identificada nenhuma<br>) Caso apareça algum pro<br>Iniciar Console<br>are o Console. Para isso cli<br>Iniciae Que to console o console o | inconsistência neste<br>blema no teste, será<br>que o tray na barra d                                                        | e teste, você já por<br>necessário Reini<br>e tarefas, em segu | de ir para o F<br>iciar o Conse<br>uida clique co | PASSO 4: Con<br>ole.                   | fira se o Ser                 | vidor está atualizado<br>puse sobre o ícone | £}         |
| ão for identificada nenhuma<br>) Caso apareça algum pro<br>Iniciar Console<br>are o Console. Para isso cli<br>IIIIIIIIIIIIIIIIIIIIIIIIIIIIIIIIIIII                                                                                                    | inconsistência neste<br>blema no teste, será<br>que o tray na barra d                                                        | e teste, você já por<br>necessário Reini<br>e tarefas, em segu | de ir para o F<br>iciar o Conse<br>uida clique co | PASSO 4: Con<br>ole.                   | fira se o Ser                 | vidor está atualizado                       | <u>[]</u>  |
| ão for identificada nenhuma         ) Caso apareça algum pro         Iniciar Console         are o Console. Para isso cli         Image: Console in the second second se                                                                                                    | inconsistência neste<br>blema no teste, será<br>que o tray na barra d                                                        | e teste, você já por<br>necessário Reini<br>e tarefas, em segu | de ir para o F                                    | PASSO 4: Con<br>ole.                   | fira se o Ser                 | vidor está atualizado                       | <u>[]</u>  |
| ão for identificada nenhuma         ) Caso apareça algum pro         Iniciar Console         are o Console. Para isso cli         Image: Second console         Image: Second console                                                                                                    | inconsistência neste<br>blema no teste, será<br>que o tray na barra d                                                        | e teste, você já por<br>necessário Reini<br>e tarefas, em segu | de ir para o F                                    | PASSO 4: Con<br>ole.                   | fira se o Ser                 | vidor está atualizado                       |            |
| ão for identificada nenhuma<br>) Caso apareça algum pro<br>niciar Console<br>are o Console. Para isso cli                                                                                                    | inconsistência neste<br>blema no teste, será<br>que o tray na barra d                                                        | e teste, você já por<br>necessário Reini<br>e tarefas, em segu | de ir para o F                                    | PASSO 4: Con<br>ole.                   | fira se o Ser                 | vidor está atualizado                       |            |
| ão for identificada nenhuma<br>) Caso apareça algum pro<br>niciar Console<br>are o Console. Para isso cli                                                                                                    | inconsistência neste<br>blema no teste, será<br>que o tray na barra d<br>scal Service Console<br>(10:39<br>31/03/20          | e teste, você já por<br>necessário Reini<br>e tarefas, em segu | de ir para o F                                    | PASSO 4: Con<br>ole.                   | fira se o Ser                 | vidor está atualizado                       |            |
| ăo for identificada nenhuma<br>) Caso apareça algum pro<br>niciar Console<br>are o Console. Para isso cli                                                                                                    | inconsistência neste<br>blema no teste, será<br>que o tray na barra d<br>scal Service Console<br>(10:39<br>31/03/20)         | e teste, você já por<br>necessário Reini<br>e tarefas, em segu | de ir para o F                                    | PASSO 4: Con<br>ole.                   | fira se o Ser                 | vidor está atualizado                       |            |
| ăo for identificada nenhuma<br>) Caso apareça algum pro<br>niciar Console<br>are o Console. Para isso cli                                                                                                    | inconsistência neste<br>blema no teste, será<br>que o tray na barra d<br>scal Service Console<br>(10:39<br>31/03/20)         | e teste, você já por<br>necessário Reini<br>e tarefas, em segu | de ir para o F                                    | PASSO 4: Con<br>ole.                   | fira se o Ser                 | vidor está atualizado                       |            |
| ão for identificada nenhuma   ) Caso apareça algum pro   iniciar Console   are o Console. Para isso cli   Image: Console and the second second                                                                                             | inconsistência neste<br>blema no teste, será<br>que o tray na barra d<br>scal Service Console<br>(10:39<br>31/03/20)         | e teste, você já por<br>necessário Reini<br>e tarefas, em segu | de ir para o F                                    | PASSO 4: Con<br>ole.                   | fira se o Ser                 | vidor está atualizado                       |            |
| ăo for identificada nenhuma<br>) Caso apareça algum pro<br>iniciar Console<br>are o Console. Para isso cli                                                                                                    | inconsistência neste<br>blema no teste, será<br>que o tray na barra d<br>scal Service Console<br>10:39<br>10:39<br>31/03/201 | e teste, você já por<br>necessário Reini<br>e tarefas, em segu | de ir para o F                                    | PASSO 4: Con<br>ole.                   | fira se o Ser                 | vidor está atualizado                       |            |

24/03/2017

Passo 3: Teste a comunicação do Certificado com o Servidor. - PC Sistemas - TDN

| Arquivo Início Compartilhar Exibir                                                                                                    | CVC                                                                                                    |                                                    |     |
|----------------------------------------------------------------------------------------------------|----------------------------------------------------------------------------------------------------|----------------------------------------------------|-----|
|                                                                                                    |                                                                                                    | <ul> <li>Ø</li> </ul>                              |     |
| (€) → + 🕨 > Meu computador > OS (C:) > p                                                                                                    | csist ▶ produtos ▶ docfiscal ▶ exe                                                                                                    | V C Pesquisar exe                                  |     |
|                                                                                                    | ▲ Nome                                                                                                    | Data de modificac                                  |     |
| A posist                                                                                                    | Nome                                                                                                    | Data de modificaç Tipo Tama                        |     |
| 📜 logs                                                                                                    | DocFiscalServices.WindowsApp.exe                                                                                                    | 12/03/2015 11:41 Aplicativo                        |     |
| Image: Productor Image: Productor Ima                                                                                                    | DocFiscalServices.Application.dll     tastetimes ico                                                                                                    | 12/03/2015 11:41 Extensão de aplica                |     |
| >                                                                                                    | WPFToolkit.dll                                                                                                    | 02/03/2010 12:09 Extensão de aplica                |     |
| b L docfiscal                                                                                                    | Microsoft.Expression.Interactions.dll                                                                                                    | 16/02/2010 17:40 Extensão de aplica                |     |
| b L pcserver                                                                                                    | System.Windows.Interactivity.dll                                                                                                    | 16/02/2010 17:40 Extensão de aplica                |     |
| b Leinstaller                                                                                                    |                                                                                                    |                                                    |     |
| Citra C                                                                                                    | ~ <                                                                                                    | ><br>200                                           |     |
| o nens                                                                                                    |                                                                                                    |                                                    |     |
| 4) Aguarde aproximadamente alguns minutos<br>página localhost:8888/autenticador ou loca                                                                                                    | s para que o Windows conclua a reinicializaçã<br>Ihost:8888/docfiscal no navegador (Ctrl+F5)                                                                                                    | o. Em seguida, atualize a                          |     |
| So bouver aloum problems para Point                                                                                                    | olar o Consolo, vecê deve Verifieer/Configu                                                                                                    | n: n(n) Costificado(n)                             |     |
| G Se nouver algum problema para Reini                                                                                                    | ciar o Console, voce deve verificar/Configui                                                                                                    | ar o(s) Certificado(s).                            |     |
|                                                                                                    |                                                                                                    |                                                    |     |
|                                                                                                    |                                                                                                    |                                                    |     |
| Se o Console foi reiniciado com sucesso 🍘                                                                                                    | 6                                                                                                    |                                                    |     |
|                                                                                                    |                                                                                                    |                                                    |     |
|                                                                                                    |                                                                                                    |                                                    |     |
| Confira se as notas foram enviadas:                                                                                                    |                                                                                                    |                                                    |     |
|                                                                                                    |                                                                                                    |                                                    |     |
| 1) Acesse a rotina <b>1452</b> - Emitir Documento                                                                                                    | Fiscal Eletrônico e selecione a aba Movimer                                                                                                    | itação de saída/Movimentação de entrada >> Notas F | end |
| 2) Informe o Período conforme necessidade e                                                                                                    | e clique <b>Atualizar</b>                                                                                                    |                                                    |     |
|                                                                                                    |                                                                                                    |                                                    |     |
| 1452 - Emissão de Documento Fisca                                                                                                    | l Eletrônico 🛛 📍 🛛 🤋 🗖                                                                                                    | _ <b>—</b> ×                                       |     |
| Winthor - PC Sistemas                                                                                                    |                                                                                                    | likisian kesanin du                                |     |
| Movimentação de saída Movimentação de entrada Consultar NF-                                                                                                    | e   Status dos servidores   Configurações da rotina                                                                                                    |                                                    |     |
| Notas a serem enviadas Esperando resposta - Seraz Notas apro                                                                                                    | vadas   Notas pendentes   DANF-e   E-mail   Notas sem retorno - Seraz                                                                                                    |                                                    |     |
| Arraste uma coluna para este campo para agrupar os dados por esta co                                                                                                    | oluna                                                                                                    |                                                    |     |
| Il Nº. Transação Nº. Nota Série Dt. Emissão T                                                                                                    | entativa Er Nome CPF/CNP3 Tipo Emi                                                                                                    | são Cói                                            |     |
|                                                                                                    |                                                                                                    |                                                    |     |
|                                                                                                    |                                                                                                    |                                                    |     |
|                                                                                                    |                                                                                                    |                                                    |     |
|                                                                                                    |                                                                                                    |                                                    |     |
|                                                                                                    |                                                                                                    |                                                    |     |
|                                                                                                    |                                                                                                    |                                                    |     |
|                                                                                                    |                                                                                                    |                                                    |     |
| Não existe                                                                                                    | m registros a serem mostrados                                                                                                    |                                                    |     |
| Não existe                                                                                                    | m registros a serem mostrados                                                                                                    |                                                    |     |
| Não existe                                                                                                    | m registros a serem mostrados                                                                                                    |                                                    |     |
| Não existe                                                                                                    | m registros a serem mostrados                                                                                                    |                                                    |     |
| Não existe                                                                                                    | m registros a serem mostrados                                                                                                    |                                                    |     |
| Não existe                                                                                                    | m registros a serem mostrados                                                                                                    |                                                    |     |
| Não existe                                                                                                    | m registros a serem mostrados                                                                                                    |                                                    |     |
| Não existe                                                                                                    | m registros a serem mostrados                                                                                                    |                                                    |     |
| Não existe                                                                                                    | m registros a serem mostrados                                                                                                    |                                                    |     |
| Não existe                                                                                                    | m registros a serem mostrados                                                                                                    | )<br>Indêrda                                       |     |
| Não existe                                                                                                    | m registros a serem mostrados<br>Inprimir em con                                                                                                    | ,<br>ngência                                       |     |
| Não existe                                                                                                    | m registros a serem mostrados                                                                                                    | ,<br>ngência                                       |     |
| Não existe                                                                                                    | m registros a serem mostrados<br>Inprimir em con                                                                                                    | ,<br>ngênda                                        |     |
| Não existe                                                                                                    | m registros a serem mostrados                                                                                                    | ,<br>ngênda                                        |     |
| Não existe                                                                                                    | m registros a serem mostrados                                                                                                    | ,<br>ngênda                                        |     |
| Não existe                                                                                                    | m registros a serem mostrados<br>Imprimir em con<br>a foi resolvido!                                                                                                    | ,<br>ngênda                                        |     |
| Não existe                                                                                                    | m registros a serem mostrados<br>Imprimir em con<br>Imprimir em con                                                                                                    | ngênda                                             |     |
| Não existe                                                                                                    | m registros a serem mostrados<br>Imprimir em con                                                                                                    | ngênda                                             |     |
| Não existe                                                                                                    | m registros a serem mostrados                                                                                                    | ngênda                                             |     |
| Não existe           Não existe           •         •           •         •           •         •           •         •           •         •           •         •           •         •           •         •           •         •           •         •           •         •           •         •           •         •           •         •           •         •           •         •           •         •           •         •           •         •           •         •           •         •           •         •           •         •           •         •           •         •           •         •           •         •           •         •           •         •           •         •           •         •           •         •           •         •                                                                                                    | m registros a serem mostrados Imprimir em con Imprimir em con a foi resolvido!                                                                                                    | ngéncia                                            |     |
| Não existe           0 Notas         """"""""""""""""""""""""""""""""""""                                                                                                    | m registros a serem mostrados<br>Imprimir em con<br>Imprimir em con<br>a foi resolvido!                                                                                                    | ngéncia                                            |     |
| Não existe           0 Notas         III           4 Jualizar         III           Atualizar         III           Atualizar         III           Atualizar         III           Atualizar         IIII           Atualizar         IIII           Atualizar         IIIIIIIIIIIIIIIIIIIIIIIIIIIIIIIIIIII                                                                                                    | m registros a serem mostrados  Imprimir em con Imprimir em con Imprim em con Imprimir em con I | ngência                                            |     |
| Não existe           0 Notas         III           4         III           Atualizar         III           Atualizar         III           Atualizar         III           Atualizar         III           Atualizar         III           Atualizar         III           Atualizar         III           Atualizar         IIII           Atualizar         IIIIIIIIIIIIIIIIIIIIIIIIIIIIIIIIIIII                                                                                                    | m registros a serem mostrados<br>Imprimir em con<br>Imprimir em con<br>a foi resolvido!                                                                                                    |                                                    |     |
| Não existe<br>0 Notas<br>0 Notas<br>1 Atualizar<br>Se as notas foram enviadas, seu problema<br>1452 - Emissão de Documento Fiscal Eletrônico<br>Vinterio de la constitute M-S Statu dos servido<br>Notas a serem enviada de entrada Consulter M-S Statu dos servido<br>Notas a serem enviada de entrada Consulter M-S Statu dos servido<br>Notas a serem enviada Dependo resposta -Selar Notas aprovadas Notas servido<br>Notas a serem enviada Dependo resposta -Selar Notas aprovadas Notas servido<br>Notas as eme enviada Dependo resposta -Selar Notas aprovadas Notas servido<br>Notas as eme enviada Dependo resposta -Selar Notas aprovadas Notas servido<br>Notas as eme enviada Dependo resposta -Selar Notas aprovadas Notas servido<br>Notas as eme enviada Dependo resposta -Selar Notas aprovadas Notas servido<br>Notas as eme enviadas Notas envidos de entrada Consultor M-S Statu dos servidos<br>Notas enter envidos de entrada Consultor M-S Statu dos servidos<br>Notas enter envidos de entrada Consultor M-S Statu dos servidos<br>Notas enter envisito de entrada Consultor M-S Statu dos servidos<br>Notas enter envidos de entrada Consultor M-S Statu dos servidos<br>Notas enteres enteradas Consultor M-S Statu dos servidos<br>Notas enteres envidos de entrada Consultor M-S Statu dos servidos<br>Notas enteres envidos de entradas Consultor M-S Statu dos servidos<br>Notas enteres envidos de entradas Consultor M-S Statu dos servidos<br>Notas enteres envidos de entradas Consultor M-S Statu dos servidos<br>Notas enteres envidos de entradas Consultor M-S Statu dos servidos<br>Notas enteres envidos de entradas Consultor M-S Statu dos servidos<br>Notas enteres envidos de entradas Consultor M-S Statu dos servidos<br>Notas enteres envidos de entradas Consultor M-S Statu dos servidos<br>Notas enteres envidos de entradas Consultor M-S Statu dos servidos<br>Notas enteres envidos de enteres envidos de enteres envidos de enteres envidos de enteres envidos de enteres envidos de enteres envidos de enteres envidos de enteres envidos de enteres envidos de enteres envidos de enterees envidos de enteres envidos de enteres en                                                                                                    | m registros a serem mostrados Imprimir em con Imprimir em con Imprime em con Imprimir em con I |                                                    |     |
| Não existe         0 Notas         • • • • • • • • • • • • • • • • • • •                                                                                                    | m registros a serem mostrados  a foi resolvido!                                                                                                    |                                                    |     |
| Não existe<br>O Notas<br>Constante de la constante de la constante                                                                                                    | m registros a serem mostrados<br>a foi resolvido!                                                                                                    | CePJ(CFF<br>BUTCA/ 05-402-39-                      |     |
| Não existe<br>O Notas<br>Constance de la compositiva de la constante reference de la constante de la constante de                                                                                                    | n registros a serem mostrados<br>a foi resolvido!                                                                                                    | CePJ(CFF<br>BUTCA/ 05:40239-                       |     |
| Não existe<br>Não existe<br>Não ex | n registros a serem mostrados<br>a foi resolvido! 🏠<br>ree Configurações da rotma<br>tel DAPE E Email Notas sem retorro - Sefaz<br>of 00/10/2015 VE                                                                                                    | Cep)CPF<br>BUTCAU 05:402.99                        |     |
| Não existe<br>Não existe<br>Não ex | m registros a serem mostrados<br>a foi resolvido!                                                                                                    | CREJ(CFF<br>BUTCA: 05:402.99                       |     |
| Não existe         O Notas         Image: Comparison of the second of the second of the                                                                                                    | m registros a serem mostrados  a foi resolvido!   ree Configuações da rotma  teo Date - E enal Notas sem retorno - Sefaz  ol                                                                                                    | (P#)(CFF<br>BUICA: 05:402.99                       |     |

Curtir Seja o primeiro a gostar disto